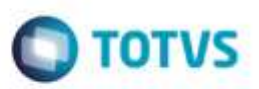

# Evidência de Testes

| Produto:                  | SIGALOJA |
|---------------------------|----------|
| Versão:                   | P11.8    |
| Produto/Versão Integrado: |          |
| Banco de Dados:           | Todos    |

## . Evidência e sequência do passo a passo

Teste Unitário (Codificação)

#### 1. SIGALOJA, Miscelânea, Utilitários, Exporta Log p/ XML (LjLogXml())

1.1. Selecione a(s) empresa(s) e filial(is) para a exportação.

| 0 | Geração XML       | Log                                                     |  |
|---|-------------------|---------------------------------------------------------|--|
|   | Selecione a(s)    | Empresa(s) para Exportação:                             |  |
|   | Empresa           | Filial 🔺                                                |  |
|   | 🗵 13              | D MG 01                                                 |  |
|   | 🗆 13              | D MG 02                                                 |  |
|   | ⊠ 14              | D MG 01                                                 |  |
|   | □ <u>14</u>       | D MG 02                                                 |  |
|   | 🗵 99              | 01                                                      |  |
|   | Todos<br>inverter | T                                                       |  |
|   | Data do Log       | 06/10/2016 ?                                            |  |
|   | Local Origem      | C:\Amb\PDV11_NFCe\Protheus_data\autocom\logs\ Localizar |  |
|   | Local Destino     | c:\amb\pdv11_nfce\protheus_data\autocom\logs\ Localizar |  |
|   |                   | ✓                                                       |  |

1.2. Digite a data do log, para pesquisa diária. Ou se quiser trazer o log independente da data, é só deixar a data em branco.

1

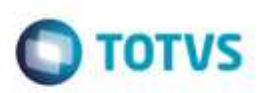

|                | Empresa                                                   | Filial                                                        | *         |
|----------------|-----------------------------------------------------------|---------------------------------------------------------------|-----------|
| ×              | 13                                                        | D MG 01                                                       |           |
|                | 13                                                        | D MG 02                                                       |           |
| ×              | 14                                                        | D MG 01                                                       |           |
|                | 14                                                        | D MG 02                                                       |           |
| X              | 99                                                        | 01                                                            |           |
|                |                                                           |                                                               | =         |
|                |                                                           |                                                               |           |
|                |                                                           |                                                               |           |
|                |                                                           |                                                               |           |
|                |                                                           |                                                               |           |
|                | Todos                                                     |                                                               | -         |
|                | Todos                                                     |                                                               | -         |
| <u>I</u> n     | Todos<br>verter                                           |                                                               | Ŧ         |
| _In<br>Dat     | Todos<br>verter<br>ta do Log                              | 06/10/2016 ?                                                  | -         |
| <br>_In<br>Dat | Todos<br>verter<br>ta do Log<br>cal Origem                | 06/10/2016 ?<br>C:\Amb\PDV11_NFCe\Protheus_data\autocom\logs\ | Localizar |
| Dat            | Todos<br>verter<br>ta do Log<br>cal Origem<br>cal Destino | 06/10/2016 ?<br>C:\Amb\PDV11_NFCe\Protheus_data\autocom\logs\ | Localizar |

## 1.3. Selecione o Local de Origem e o Local de Destino.

| Selecione a(s) E  | represa(s) para Exportação:                 |                                         |                                             |   |   |      |
|-------------------|---------------------------------------------|-----------------------------------------|---------------------------------------------|---|---|------|
| Empresa           | Filial                                      |                                         |                                             |   |   |      |
| 06 13             | D MG 01                                     |                                         |                                             | - |   |      |
| 13                | D MG 02                                     |                                         | Abrie annuise                               |   |   | - 22 |
| 20 14             | 0 MG 01                                     | 5.4                                     | - Parti andarro                             |   |   | _    |
| 116               | 0 M0 02                                     |                                         | Nome do arquivo:                            |   |   |      |
| 26 99             | 01                                          | 1 A A A A A A A A A A A A A A A A A A A |                                             |   |   |      |
|                   |                                             |                                         | C.WmbIPDV11_NfcelProtheus_data/autocomRogs1 | 1 | - | 5    |
|                   |                                             |                                         | Diretórios                                  |   |   |      |
|                   |                                             | 100                                     | (ii) 🙀 POV1180                              |   |   |      |
|                   |                                             |                                         | III 🔁 POV116                                |   |   |      |
| Todos             |                                             | 1071                                    | POV11_2016                                  |   |   |      |
| TWEFTER           |                                             |                                         | E Ca POV11_Nice                             |   |   |      |
| Deter de la const |                                             |                                         | Protheus                                    |   |   |      |
| Lata do Log       | 00/30/2016                                  |                                         | P auforom                                   |   |   |      |
| Local Origem      | Amb/POVII NFCelProtheus datalautocomilogel  | Localizer                               | 1713dma01                                   |   |   |      |
|                   |                                             |                                         | iii 📜 iog13dmg01                            |   |   |      |
| Local Destino     | :lanbipdv11_nfce/protheus_datalautocomlogs) | Localizar                               | 😥 🕞 kog9901                                 |   |   |      |
|                   |                                             |                                         | 10 In 10                                    |   |   |      |
|                   |                                             |                                         |                                             |   |   |      |

|                   | 27 C                                                                                                    | A CONTRACT ADDRESS                                                                                                    |                                               |   |    |
|-------------------|----------------------------------------------------------------------------------------------------|----------------------------------------------------------------------------------------------------|-----------------------------------------------|---|----|
| Selecione a(s) Er | npresa(s) para Exportação:                                                                                     |                                                                                                    |                                               |   |    |
| Empresa           | Filial                                                                                                    |                                                                                                    |                                               |   |    |
| 08 13             | 0 MG 01                                                                                                    |                                                                                                    |                                               |   |    |
| 13                | D MG 02                                                                                                    | 1.1                                                                                                    | Abrit anning                                  | 1 | ÷. |
| 28 14             | D MG 01                                                                                                    |                                                                                                    | A write addition                              |   |    |
| 34                | 0 MG 02                                                                                                    |                                                                                                    | Nome do arguivo:                              |   |    |
| 26,95             | 01                                                                                                    | 1                                                                                                    |                                               |   |    |
|                   |                                                                                                    |                                                                                                    | C:\Amb/POV11_NfceiProtheus_datalautocomilogal | 6 | 1  |
|                   |                                                                                                    |                                                                                                    | Dretórios                                     |   | 1  |
|                   |                                                                                                    |                                                                                                    | 🚍 🎿 Protheus_data                             |   |    |
| -                 |                                                                                                    |                                                                                                    | autocom                                       |   |    |
| Todos             |                                                                                                    |                                                                                                    | iii balladina01                               |   |    |
| anventer .        |                                                                                                    |                                                                                                    | 🔟 过 log9901                                   |   |    |
| Data do Log (     | 06/10/2016 7                                                                                                   |                                                                                                    | @ W/05                                        |   |    |
| asaa wa 🖓 🖬       | the second second second second second second second second second second second second second second second s | and the second second se | 🗃 🧰 orclog                                    |   |    |
| Local Orgem       | VAmbiPDV11_NFCelProtheus_data/autocom/logs1                                                                    | LOCALDED                                                                                                    | in tengati                                    |   |    |
| Local Destino 🧧   | lant/pdv11_nfce/protheus_datalautocom/logsl                                                                    | Locatest                                                                                                    | 🕀 👝 deploy                                    |   |    |
| 640               | Construction of the second second second second second second second second second second second second second | the second second second second second second second second second second second second second second second se                                                                                                    | G Ca hhfm                                     |   |    |

**TOTVS** 

1.4. Clique no botão, identificado com o tique verde.

Verá os arquivos de log encontrados. Marque um ou mais, e em seguida, clique em Geração .XML.

| and a second second second second second second second second second second second second second second second |            |          |         |               |
|----------------------------------------------------------------------------------------------------|------------|----------|---------|---------------|
| Nome                                                                                                    | Date       | mine .   | Tanente |               |
| CO. 14D ING DV _ 2018/000.007                                                                                  | 00100018   | 11 27.18 |         |               |
| X0_9991_20101006.TXT                                                                                           | 00/10/2016 | 11.58.01 |         |               |
|                                                                                                    |            |          |         |               |
|                                                                                                    |            |          |         |               |
|                                                                                                    |            |          |         |               |
|                                                                                                    |            |          |         |               |
|                                                                                                    |            |          |         |               |
|                                                                                                    |            |          |         |               |
|                                                                                                    |            |          |         |               |
|                                                                                                    |            |          |         |               |
|                                                                                                    |            |          |         |               |
|                                                                                                    |            |          |         |               |
|                                                                                                    |            |          |         |               |
|                                                                                                    |            |          |         |               |
|                                                                                                    |            |          |         |               |
|                                                                                                    |            |          |         |               |
|                                                                                                    |            |          |         |               |
|                                                                                                    |            |          |         |               |
|                                                                                                    |            |          |         |               |
|                                                                                                    |            |          |         |               |
|                                                                                                    |            |          |         |               |
|                                                                                                    |            |          |         |               |
|                                                                                                    |            |          |         |               |
|                                                                                                    |            |          |         |               |
|                                                                                                    |            |          |         |               |
|                                                                                                    |            |          |         |               |
|                                                                                                    |            |          |         |               |
|                                                                                                    |            |          |         |               |
|                                                                                                    |            |          |         |               |
|                                                                                                    |            |          |         |               |
|                                                                                                    |            |          |         |               |
|                                                                                                    |            |          |         |               |
|                                                                                                    |            |          |         |               |
|                                                                                                    |            |          |         |               |
|                                                                                                    |            |          |         |               |
|                                                                                                    |            |          |         |               |
|                                                                                                    |            |          |         |               |
|                                                                                                    |            |          |         |               |
|                                                                                                    |            |          |         |               |
|                                                                                                    |            |          |         |               |
|                                                                                                    |            |          |         | 100 B. 100 B. |
|                                                                                                    |            |          |         | Sav Der       |

1.5. Aguarde o processamento até aparecer o aviso de conclusão.

**Evidência de Testes** 

| Evidência de Testes                                              |                                                                                                    | О ТОТ                               |
|------------------------------------------------------------------|----------------------------------------------------------------------------------------------------|-------------------------------------|
| 101V5 Skile T Services (Microsige) 02.9-0023                     |                                                                                                    |                                     |
| Gerapie XXX, Log                                                 |                                                                                                    | 0                                   |
| Sacharan Itacini Labalian                                        |                                                                                                    |                                     |
| Notes                                                            | Data Hara                                                                                                    | Tananta (A)                         |
| So Log_sets_beinoes for                                          | Benddrie 11,2116<br>Devodrie 111621                                                                                                    | *800 (                              |
|                                                                  | Accusator, expositioned waar and give assi-                                                                                                    |                                     |
| (101V/S Serie 1 Serviços (Monsige) 02.9.0023<br>Genção XIII, Log |                                                                                                    | jer<br>jer grapta mi<br>jer 2 and 2 |
| Confinent Barrer Localust                                        |                                                                                                    |                                     |
| 2 10 11 11 11 11 10 10 10                                        | Construction of the Construction of the Constr | 1000 C                              |
|                                                                  |                                                                                                    |                                     |
|                                                                  | TOTVS                                                                                                    |                                     |
|                                                                  |                                                                                                    | (a)<br>(b)<br>(c)                   |

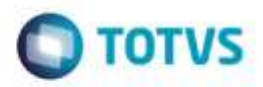

1.6. Na pasta do Windows, verifique os arquivos de log, no formato txt, e os arquivos gerados em formato xml. Verifique os "folders" no xml: Header information, List of sources e function lines.

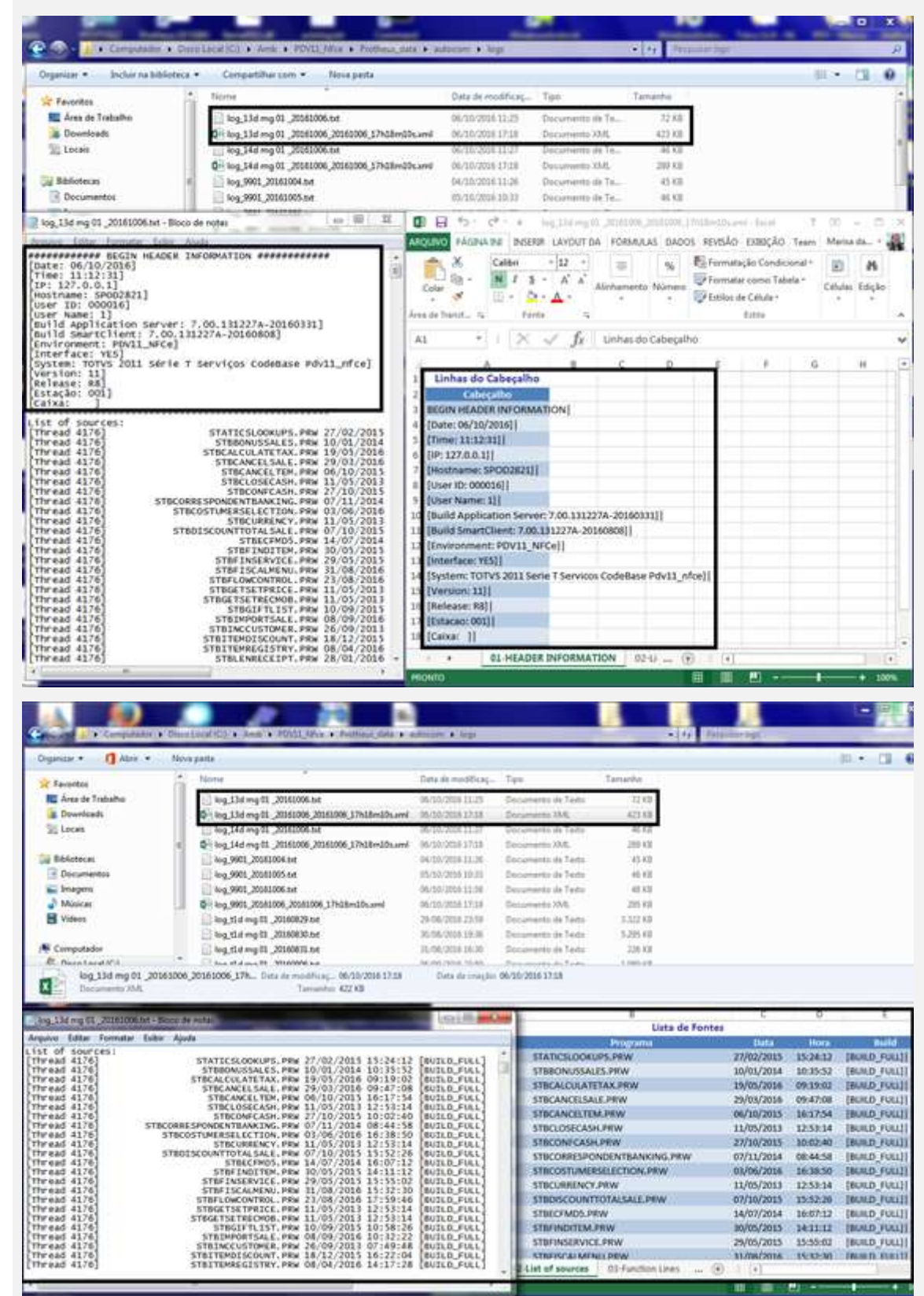

ø

Ó

| 0 | TOTVE |  |
|---|-------|--|
| U | 10105 |  |

| legenizar + 👖 Adaria +                                                                                                    | Neva pasta                                                                                                    |                                                                                                    |                                                                                                    |                                                                                                    |                                                                                                    | 朝き                                                                                                    |
|----------------------------------------------------------------------------------------------------|----------------------------------------------------------------------------------------------------|----------------------------------------------------------------------------------------------------|----------------------------------------------------------------------------------------------------|----------------------------------------------------------------------------------------------------|----------------------------------------------------------------------------------------------------|----------------------------------------------------------------------------------------------------|
| a favoritos                                                                                                    | in these                                                                                                    | -                                                                                                    | Data de modificaça                                                                                                    | . Tipe                                                                                                    | Tamunho                                                                                                    |                                                                                                    |
| 🗮 Ársa de Trabalho                                                                                                    | Reg. 13d mg 01 .,20160006.6d                                                                                                    |                                                                                                    | 06/10/30(011:25                                                                                                    | Discumentar sie Textor                                                                                                    | 22.63                                                                                                    |                                                                                                    |
| B Dowwloads                                                                                                    | 0-1 keg, 13d mg 01, 20160306, 20160306, 17418                                                                                                    | here a filler                                                                                                    | M6-30/J7089 17.38                                                                                                    | Distances AM                                                                                                    | 425.88                                                                                                    |                                                                                                    |
| 32 Locais                                                                                                    | 1. log_34d mg 01_2006006.nd                                                                                                    | 141                                                                                                    | 18/10/2018-15-27                                                                                                    | Opcumento de Texto                                                                                                    | 45.45                                                                                                    |                                                                                                    |
|                                                                                                    | 1 0 log_54d mg 01_20160006_20160006_57%d8                                                                                                    | inddsami                                                                                                    | 06/10/2014 1718                                                                                                    | Documents XML                                                                                                    | 209.43                                                                                                    |                                                                                                    |
| Bibliotecas                                                                                                    | long_9900_20161004.txt                                                                                                    |                                                                                                    | 04/30/2010 11:05                                                                                                    | Documento de Texto                                                                                                    | 43.03                                                                                                    |                                                                                                    |
| E Documentos                                                                                                    | log_9001_20162005.txt                                                                                                    |                                                                                                    | 15/10/2018 10:33                                                                                                    | Documento de Terto                                                                                                    | 86.62                                                                                                    |                                                                                                    |
| Sviegern                                                                                                    | iog. 9905, 20165006 htt                                                                                                    |                                                                                                    | 05/10/2010 11/58                                                                                                    | Documento de Taxto                                                                                                    | 40.00                                                                                                    |                                                                                                    |
| Musices                                                                                                    | 0-1 keg 9901 20161006 20161006 17h18+10us                                                                                                    | ami                                                                                                    | 06/10/0010 17:18                                                                                                    | Documento /3/6                                                                                                    | 285 830                                                                                                    |                                                                                                    |
| Videoz                                                                                                    | log t5d mo 01_30560829.tvd                                                                                                    |                                                                                                    | 25-78/2016 23-58                                                                                                    | Occumento de Texto                                                                                                    | 8,022,938                                                                                                    |                                                                                                    |
| - Contraction of the Contraction of the Contraction                                                                                                    | ing the res 01 (20140830 and                                                                                                    |                                                                                                    | 10.405-0018 1m.M                                                                                                    | Documento de Texto                                                                                                    | 3,205.68                                                                                                    |                                                                                                    |
| Computador                                                                                                    | P inn the mail 2014/08/21 Aut                                                                                                    |                                                                                                    | 12,66,0216 16 8                                                                                                    | Decuments in Tests                                                                                                    | 220.400                                                                                                    |                                                                                                    |
| Thread Local No.                                                                                                    | · Disa di di ma bi Attabati da                                                                                                    |                                                                                                    | and deducerships in such                                                                                                    | Rossensor de Venter                                                                                                    | a list of                                                                                                    |                                                                                                    |
| big_13d mg 01_20<br>Decommon 13d                                                                                                    | 161006_20161008_17h_ Over its vectories 06/16/00<br>Ternantes 422.43                                                                                                    | 861718                                                                                                    | Data de cheção                                                                                                    | 06/10/2016 17:18                                                                                                    | 0                                                                                                    |                                                                                                    |
| tog 13d mg 01 _20<br>Declamento 384                                                                                                    | 161006_20161006_17h Onto its securitizagi - 0618/00<br>Ternathis 42243                                                                                                    | 161718<br>A                                                                                                    | Data de cheção                                                                                                    | 06-10/2016-17.18                                                                                                    | 0                                                                                                    | Funções                                                                                                    |
| big 13d mg 01_20<br>Decommo 33d                                                                                                    | 16 1006, 2016 1009, 17h Cars de seathraig, 60, 16, 00<br>Tamantes 422 43<br>5. Sector<br>5. Sector<br>5.                                                                                                    | 161718<br>A<br>1 J<br>2 J J1574                                                                                                    | Data de cheçife                                                                                                    | 06-30-2036-17-18<br>C<br>Funçãos                                                                                                    | 0<br>Linha                                                                                                    | Funções                                                                                                    |
| bg_11d mg 01_20<br>Decomments 156.<br>2:31 [4176] Function<br>[11_yms] round call                                                                                                    | L61006_20561000_17h Surg de vecativas06.12.00<br>Tamania 422.03<br>4 Sincolexation ####################################                                                                                                    | 161718<br>1<br>2 0024<br>3 11123                                                                                                    | Data de cheçife<br>B<br>Bitroad<br>I [4124] Fuerci                                                                                                    | C<br>Dorg Arg<br>Hore STDSPRASKET                                                                                                    | 0<br>Linhu<br>Line 258]                                                                                                    | Funções<br>[11_NUM:XXXX] cAlasi->C(-3)[31][3]                                                                                                    |
| ing 13d mg 01 20<br>Decements 306                                                                                                    | 161006_201613001_17h_ 0utu He Headfing_ 06.12.02<br>Temaning 422.03<br>1 STORPANKET LINE 218<br>1 STORPANKET LINE 218<br>1 STORPANKET LINE 218<br>1 STORPANKET LINE 239<br>1 d → C (2) [SL1]<br>1 STORPANKET LINE 239<br>1 d → C (2) [SL1]<br>1 STORPANKET LINE 239<br>1 d → C (2) [SL2]<br>1 d → C (2) [SL2]<br>1 d → C (2) [SL                                                                                                    | 161718<br>1<br>2 1074<br>3 111231<br>4 111231                                                                                                    | Bata de cheção<br>B<br>Eficand<br>  40201   Funct<br>  4126    Funct                                                                                                    | C<br>Function<br>Function<br>function<br>f                                                                                     | 0<br>Linka<br>Line 238]<br>Line 239]                                                                                                    | Funções<br>[11_NUM:XXXX] cANAS -> C [ 11[311]]<br>[11_NUM:XXXX] cField -> C [ 3] [12_FILM                                                                                                    |
| ing_33d mg 01_20<br>Documents 208<br>2010 Freedom 208<br>2131 (4176) Function<br>(15 mor: score) cal<br>2131 (4176) Function<br>(15 mor: score) cal<br>2131 (4176) Function<br>(15 mor: score) cal<br>2131 (4176) Function<br>(15 mor: score) cal<br>2131 (4176) Function                                                                                                    | 101006_00961000_17h_ Cars in sections_0_00.02/00<br>Tanasias 422.03<br>1 INFORMATION ####################################                                                                                                    | 1 1 2 10000<br>1 1 2 10000<br>1 111231<br>4 111231<br>5 1113231                                                                                                    | Bits de chapte       Bits de chapte       Bits de chapte | C<br>Inngan<br>Inngan<br>Inn STOSPBASKET<br>Inn STOSPBASKET<br>Inn STOSPBASKET                                                                                                    | 0<br>Line 238]<br>Line 239]<br>Line 260]                                                                                                    | Funções<br>[11_NUM:XXXX] cAlus -> C [ 11][31]]<br>[11_NUM:XXXX] cField -> C [ 19][12_FIL4<br>[11_NUM:XXXX] sValue -> C [ 10][D MG 0                                                                                                    |
| ing 31d mg 01 _20<br>Discoverb 338<br>Discoverb 338<br>Discoverb 338<br>Discoverb 120 MCADD<br>11 (4176) Function<br>11 (4176) Function<br>11 (4176) Function<br>11 (4176) Function<br>11 (4176) Function<br>11 (4176) Function<br>12 (4176) Function<br>12 (4176) Function<br>12 (4176) Function<br>13 (4176) Function<br>13 (4176) Function<br>13 (4176) Function                                                                                                    | L61006_00961000_17h_ 0ws He washing_ 06.18/00<br>Tenants 422.03<br>■ SINCOMPATION ####################################                                                                                                    | A<br>1<br>2<br>3<br>1<br>3<br>1<br>1<br>2<br>1<br>1<br>2<br>1<br>1<br>2<br>1<br>1<br>2<br>1<br>1<br>2<br>1<br>1<br>2<br>1<br>1<br>2<br>1<br>1<br>2<br>1<br>1<br>2<br>1<br>1<br>2<br>3<br>1<br>1<br>2<br>3<br>1<br>1<br>2<br>3<br>1<br>1<br>2<br>3<br>1<br>1<br>2<br>3<br>1<br>1<br>2<br>3<br>1<br>1<br>2<br>3<br>1<br>1<br>2<br>3<br>1<br>1<br>2<br>3<br>1<br>1<br>1<br>2<br>3<br>1<br>1<br>1<br>2<br>3<br>1<br>1<br>1<br>2<br>3<br>1<br>1<br>1<br>2<br>3<br>1<br>1<br>1<br>2<br>3<br>1<br>1<br>1<br>2<br>3<br>1<br>1<br>1<br>2<br>3<br>1<br>1<br>1<br>2<br>3<br>1<br>1<br>1<br>2<br>3<br>1<br>1<br>1<br>2<br>3<br>1<br>1<br>1<br>2<br>3<br>1<br>1<br>1<br>2<br>3<br>1<br>1<br>1<br>2<br>3<br>1<br>5<br>1<br>1<br>2<br>3<br>1<br>5<br>1<br>1<br>1<br>2<br>3<br>1<br>5<br>1<br>1<br>2<br>3<br>1<br>5<br>1<br>1<br>1<br>2<br>3<br>1<br>3<br>1<br>1<br>2<br>3<br>1<br>3<br>1<br>3<br>1<br>3<br>1<br>3<br>1<br>3<br>1<br>3<br>1<br>1<br>3<br>3<br>1<br>1<br>3<br>3<br>1<br>1<br>3<br>3<br>1<br>1<br>3<br>3<br>1<br>1<br>3<br>3<br>1<br>1<br>3<br>1<br>3<br>1<br>1<br>3<br>3<br>1<br>1<br>3<br>1<br>3<br>1<br>1<br>3<br>1<br>1<br>3<br>1<br>1<br>1<br>3<br>1<br>1<br>1<br>3<br>1<br>1<br>1<br>3<br>1<br>1<br>1<br>3<br>1<br>1<br>1<br>1<br>1<br>3<br>1<br>1<br>1<br>1<br>1<br>1<br>1<br>1<br>1<br>1<br>1<br>1<br>1                                                                                                    | B       B       Introd       [4176]       [4176]       [4176]       [4176]       [4176]       [4176]       [4176]       [4176]                                                                                                    | E<br>Function<br>Turnet and<br>tion STOSPRASKET<br>tion STOSPRASKET<br>tion STOSPRASKET<br>tion STOSPRASKET                                                                                                    | 0<br>(intu<br>inte 238]<br>Line 238]<br>Line 286]<br>Line 261]                                                                                                    | Funções<br>[11 MUM XXXX] (MUM -> C ( 11 [31])<br>[12 MUM XXXX] (risid -> C ( 1) [12 FUA<br>[12 MUM XXXX] (viale -> C ( 1) [10 MG<br>[11 MUM XXXX] risin-> N ( 15) [ 0.0                                                                                                    |
| tog.13d mg 01, 20<br>Documents 38d.                                                                                                    | 160006_00561000_17hOut_de vestificac061200       Tamasile     422.03       1     INFORMATION       4     100.000       1     STORPASKET LINE 238       1     STORPASKET LINE 238       1     STORPASKET LINE 238       1     STORPASKET LINE 238       1     STORPASKET LINE 238       1     STORPASKET LINE 230       1     STORPASKET LINE 260       1     STORPASKET LINE 260       1     STORPASKET LINE 260       1     STORPASKET LINE 260       1     STORPASKET LINE 260                                                                                                    | 1 1 2 1 1 1 1 2 3 1 1 1 1 2 3 1 1 1 1 2 3 1 1 1 1                                                                                                    | Bits to checked       B       [4120]       [4120]       [4120]       [4120]       [4120]       [4120]       [4120]                                                                                                    | C PARTO A CONTRACTOR AND A CONTRACTOR AND A CONTRACTOR AN                                                                                                    | 0<br>Linka<br>Line 258]<br>Line 259]<br>Line 260]<br>Line 258]<br>Line 258]                                                                                                    | Funções<br>[L1_NUM: XXXX] GANAS->C[ 31[35L]]<br>[L1_NUM: XXXX] GANAS->C[ 39][12_FUA<br>[L1_NUM: XXXX] AVANAS->C[ 39][12_MG<br>[L1_NUM: XXXX] AVANAS->N[ 13][ 50.3]]                                                                                                    |
| sig_IId mg 01.20<br>Decomments NM.<br>Decomments NM.<br>Decomments N                                                                                                    | 100006_00961000_17h                                                                                                    | 1 1 2 1 1 1 2 3 1 1 1 2 3 1 1 1 2 3 1 1 1 2 3 1 1 1 2 3 1 1 1 2 3 1 1 1 1                                                                                                    | Bits to checked       8       1412%       1412%       1412%       1412%       1412%       1412%       1412%       1412%       1412%       1412%       1412%       1412%       1412%       1412%       1412%       1412%       1412%       1412%                                                                                                    | E<br>Tension<br>Tension<br>Tens | 0<br>Linka<br>Line 258]<br>Line 258]<br>Line 260]<br>Line 251]<br>Line 258]<br>Line 259]                                                                                                    | Funções<br>[11_NUM:XXXX] cAlais -> C [ 11][31]]<br>[11_NUM:XXXX] cFiale -> C [ 10][11][<br>[11_NUM:XXXX] cFiale -> C [ 10][10 MG 0<br>[14_NUM:XXXX] sValue -> C [ 10][10_0<br>[14_NUM:XXXX] cFiale -> C [ 10][11_CUE                                                                                                    |
| ing_IId mg 01_20       Determents XM.       Determents XM.                                                                                                    | L010006_00061000_17h_ 0ws He washing_ 00.10/00<br>Tamasima 422.03                                                                                                    | A 11/12/31<br>2 8/10/4<br>3 11/12/31<br>4 11/12/31<br>5 11/12/31<br>5 11/12/31<br>9 11/12/31<br>9 11/12/31<br>9 11/12/31                                                                                                    | Bits for checks<br>Bits for checks<br>4274 Funct<br>4274 Funct<br>4276 Funct<br>4278 Funct<br>4278 Funct<br>4278 Funct<br>4278 Funct<br>4278 Funct<br>4278 Funct<br>4278 Funct                                                                                                    | Constant<br>Constant<br>International<br>International<br>Internationa                                                                                                    | 0<br>tinha<br>ting 258<br>ting 259<br>ting 260<br>ting 260<br>ting 259<br>ting 259<br>ting 259                                                                                                    | Funções<br>[LL_NUM: XXXX] oAnis -> C [] [[LL]]<br>[LL_NUM: XXXX] oFaile -> C [] [[L][LL]]<br>[LL_NUM: XXXX] oFaile -> C [] [[D][MG 0<br>[LL_NUM: XXXX] oFaile -> C [] 3[[SU]]<br>[LL_NUM: XXXX] oFaile -> C [] 3[[SU]]<br>[LL_NUM: XXXX] oFaile -> C [] 3[[SU]]                                                                                                    |
| tog.13d mg 01.20       Documents 384.       Documents 384.                                                                                                    | LGEDOR_20061000_17h_ 049 He Heading061200<br>Tenanie 42203<br>1 INCOMPATION ####################################                                                                                                    | A 2228<br>A 2228<br>A 222<br>A 224<br>A 224<br>A 2242<br>A 2242<br>A 224 | Data for chapter       0       0       0       0       0       0       0       0       0       0       0       0       0       0       0       0       0       0       0       0       0       0       0       0       0       0       0       0       0       0       0       0       0       0       0       0       0       0       0       0       0       0       0       0       0       0       0       0       0       0       0       0                                                                                                    | C<br>Intel STOSPASSET<br>Intel STOSPASSET<br>Intel STOSPASSET<br>Intel STOSPASSET<br>Intel STOSPASSET<br>Intel STOSPASSET<br>Intel STOSPASSET<br>Intel STOSPASSET<br>Intel STOSPASSET<br>Intel STOSPASSET<br>Intel STOSPASSET                                                                                                    | 0<br>Linka<br>Line 238<br>Line 239<br>Line 260<br>Line 259<br>Line 259<br>Line 259<br>Line 259<br>Line 259<br>Line 259                                                                                                    | Funções<br>[11] NUM 2000( cAluel > C [11] [11] [12] PUM<br>[12] NUM 2000( cField > C [15] [11] PUM<br>[12] NUM 2000( sValue > C [10] [10] GO<br>[12] NUM 2000( sLine -> N [15] [10] [12] CUE<br>[12] NUM 2000( sTale > C [10] [11] CUE<br>[12] NUM 2000( sValue > C [10] [11] CUE<br>[12] NUM 2000( sValue > C [10] [10] [11] CUE<br>[12] NUM 2000( sValue > C [10] [10] [10] [10] [10] [10] [10] [10]                                                                                                    |
| bg_11d mg 01.20<br>Determine 104.                                                                                                    | 100006_00061000_17h                                                                                                    | 16 27 28<br>2 11 22 31<br>3 11 12 23<br>4 11 12 23<br>5 11 12 23<br>6 13 12 31<br>1 11 12 31<br>9 11 12 31<br>9 11 12 31<br>11 12 31<br>11 12 31                                                                                                    | Bate for checked       0       1     412%       412%     Funct       442%     Funct       442%     Funct                                                                                                    | E<br>E<br>Function<br>Transform<br>Transform<br>Transf                                                                                                    | 0<br>tinha<br>time 238<br>time 238<br>time 259<br>time 260<br>time 259<br>time 260<br>time 260<br>time 260<br>time 260<br>time 260<br>time 260                                                                                                    | Funções       [11_NUM: XXXX] cAlais -> C [ 11[311]]       [12_NUM: XXXX] cField -> C [ 11[311]]       [13_NUM: XXXX] cField -> C [ 11] D MGG       [14_NUM: XXXX] rAlais -> C [ 11] D MGG       [15_NUM: XXXX] rAlais -> C [ 11] D MGG       [14_NUM: XXXX] rAlais -> C [ 11] D MGG       [15_NUM: XXXX] rAlais -> C [ 11] D MGG       [14_NUM: XXXX] rAlais -> C [ 11] D MGG       [15_NUM: XXXX] rAlais -> C [ 11] D MGG       [14_NUM: XXXX] rAlais -> C [ 11] D MGG       [15_NUM: XXXX] rAlais -> C [ 11] D MGG       [16_NUM: XXXX] rAlais -> C [ 12] D MGG       [16_NUM: XXXX] rAlais -> C [ 13] D MGG       [16_NUM: XXXX] rAlais -> C [ 13] D MGG       [16_NUM: XXXX] rAlais -> C [ 13] D MGG       [16_NUM: XXXX] rAlais -> C [ 13] D MGG       [16_NUM: XXXX] rAlais -> C [ 13] D MGG       [16_NUM: XXXX] rAlais -> C [ 13] D MGG       [16_NUM: XXXX] rAlais -> C [ 13] D MGG       [16_NUM: XXXX] rAlais -> C [ 13] D MGG       [16_NUM: XXXX] rAlais -> C [ 13] D MGG       [16_NUM: XXXX] rAlais -> C [ 13] D MGG       [16_NUM: XXXX] rAlais -> C [ 13] D MGG       [16_NUM: XXXX] rAlais -> C [ 13] D MGG       [16_NUM: XXXX] rAlais -> C [ 13] D MGG       [16_NUM: XXXXI rAlais -> C [ 13] D MGG       [16_NUM: XXXXXI rAlais -> C [ 1 |
| sig_13d mg 01.20<br>Determine 30d.<br>Determine 50d.<br>Determine 50                                                                                                    | 100006_00061000_17h                                                                                                    | 16 2728<br>2 11/223<br>3 11/223<br>4 11/223<br>5 11/223<br>6 11/223<br>1 11/233<br>1 11/23                                                                                                    | Bate for checked       Introded       Id2701       Id2701                                                                                                    | Construction F7.18<br>Construction<br>International Construction<br>STOSPRASET<br>Inter STOSPRASET<br>Inter STOSPRASET<br>Inter STOSPRASET<br>Inter STOSPRASET<br>Inter STOSPRASET<br>Inter STOSPRASET<br>Inter STOSPRASET<br>Inter STOSPRASET                                                                                                    | 0<br>Links<br>Link 239<br>Link 259<br>Link 250<br>Link 251<br>Link 251<br>Link 259<br>Link 259<br>Link | Funções       [11_NUM:XXXX] oANH->C [][31][31]]       [11_NUM:XXXX] oField >C [][31][31]       [11_NUM:XXXX] oField >C [][31][31]       [11_NUM:XXXX] oField >C [][31][31]       [11_NUM:XXXX] oField >C [][31][31]       [11_NUM:XXXX] oField >C [][31][31]       [11_NUM:XXXX] oField >C [][31][31]       [11_NUM:XXXX] oField >C [][31][31]       [11_NUM:XXXX] oField >C [][31][31]       [11_NUM:XXXX] oField >C [][31][31]       [11_NUM:XXXX] oField >C [][31][31]       [11_NUM:XXXX] oField >C [][31][31]       [11_NUM:XXXX] oField >C [][31][31]       [11_NUM:XXXX] oField >C [][31][31]                                                                                                    |
| bg_I3d mg 01.20       Doisneetb 38d.       Doisneetb 38d.       Doisneetb 38d.       Doisneetb 38d.       Diff. Teamber       Diff. Teamber <td>LGEDDS, 20161200, 17h. 245 Hr Headfield, 06,12/20<br/>Tenantie 422.03<br/>Tenantie 422.03<br/>Tenan</td> <td>16 37 28<br/>2<br/>2<br/>3<br/>11 12 23<br/>4<br/>11 12 23<br/>4<br/>11 12 23<br/>5<br/>13 12 23<br/>6<br/>11 12 23<br/>7<br/>13 12 23<br/>6<br/>11 12 23<br/>11 12 23</td> <td>Bata fe chepie</td> <td>Construction of the second second sec</td> <td>0<br/>Linka<br/>Link 255<br/>Link 200<br/>Link 200<br/>Link 250<br/>Link 250<br/>Link 250<br/>Link 250<br/>Link 250<br/>Link 250<br/>Link 250<br/>Link 250<br/>Link 250<br/>Link 250<br/>Link 250</td> <td>Funções<br/>[11] NUM 2000[ oAkis -&gt; C [] TI[SLI]]<br/>[12] NUM 2000[ oField -&gt; C [] 30 [12] FILA<br/>[13] NUM 2000[ oField -&gt; C [] 30 [10] GO<br/>[14] NUM 2000[ oField -&gt; C [] 31 [10] GO<br/>[14] NUM 2000[ oField -&gt; C [] 31 [10] C [10]<br/>[14] NUM 2000[ oField -&gt; C [] 31 [10] C [10]<br/>[14] NUM 2000[ oField -&gt; C [] 31 [10] [10]<br/>[14] NUM 2000[ oField -&gt; C [] 31 [10] [10]<br/>[14] NUM 2000[ oField -&gt; C [] 31 [10] [10]<br/>[14] NUM 2000[ oField -&gt; C [] 31 [10] [10]<br/>[14] NUM 2000[ oField -&gt; C [] 31 [10] [10]<br/>[14] NUM 2000[ oField -&gt; C [] 31 [20] [10]<br/>[15] NUM 2000[ oField -&gt; C [] 31 [20] [10]<br/>[14] NUM 2000[ oField -&gt; C [] 31 [20] [10]<br/>[15] NUM 2000[ oField -&gt; C [] 31 [20] [10]<br/>[15] NUM 2000[ oField -&gt; C [] 31 [20] [10]<br/>[15] NUM 2000[ oField -&gt; C [] 31 [20] [10]<br/>[15] NUM 2000[ oField -&gt; C [] 31 [20] [10]<br/>[16] [16] [16] [16] [16] [16] [16] [16]</td> | LGEDDS, 20161200, 17h. 245 Hr Headfield, 06,12/20<br>Tenantie 422.03<br>Tenantie 422.03<br>Tenan                                                                                                    | 16 37 28<br>2<br>2<br>3<br>11 12 23<br>4<br>11 12 23<br>4<br>11 12 23<br>5<br>13 12 23<br>6<br>11 12 23<br>7<br>13 12 23<br>6<br>11 12 23<br>11 12 23                                                                                                    | Bata fe chepie                                                                                                    | Construction of the second second sec                                                                                                    | 0<br>Linka<br>Link 255<br>Link 200<br>Link 200<br>Link 250<br>Link 250<br>Link 250<br>Link 250<br>Link 250<br>Link 250<br>Link 250<br>Link 250<br>Link 250<br>Link 250<br>Link 250                                                                                                    | Funções<br>[11] NUM 2000[ oAkis -> C [] TI[SLI]]<br>[12] NUM 2000[ oField -> C [] 30 [12] FILA<br>[13] NUM 2000[ oField -> C [] 30 [10] GO<br>[14] NUM 2000[ oField -> C [] 31 [10] GO<br>[14] NUM 2000[ oField -> C [] 31 [10] C [10]<br>[14] NUM 2000[ oField -> C [] 31 [10] C [10]<br>[14] NUM 2000[ oField -> C [] 31 [10] [10]<br>[14] NUM 2000[ oField -> C [] 31 [10] [10]<br>[14] NUM 2000[ oField -> C [] 31 [10] [10]<br>[14] NUM 2000[ oField -> C [] 31 [10] [10]<br>[14] NUM 2000[ oField -> C [] 31 [10] [10]<br>[14] NUM 2000[ oField -> C [] 31 [20] [10]<br>[15] NUM 2000[ oField -> C [] 31 [20] [10]<br>[14] NUM 2000[ oField -> C [] 31 [20] [10]<br>[15] NUM 2000[ oField -> C [] 31 [20] [10]<br>[15] NUM 2000[ oField -> C [] 31 [20] [10]<br>[15] NUM 2000[ oField -> C [] 31 [20] [10]<br>[15] NUM 2000[ oField -> C [] 31 [20] [10]<br>[16] [16] [16] [16] [16] [16] [16] [16]                                                                                                    |
| Eq.13d mp 01.20<br>Decomments NM.                                                                                                    | 100006_00963000_17hOuts He seathing0016000     Tanasha 422 K3       1 INCOMPATION ####################################                                                                                                    | 16 3728<br>2<br>3<br>11 12 31<br>4<br>11 12 31<br>4<br>11 12 31<br>5<br>11 12 31<br>5<br>11 12 31<br>11 12 31<br>11 12 31<br>11 12 31<br>12 31<br>12                                                                                                    | Bate de cheçãe       B       (4274)       (4274)       (4274)       (4274)       (4274)       (4274)       (4274)       (4274)       (4274)       (4274)       (4274)       (4274)       (4274)       (4274)       (4274)       (4274)       (4274)       (4274)       (4274)       (4274)       (4274)       (4274)       (4274)       (4274)       (4274)                                                                                                    | E<br>Destar<br>Destar<br>Des                                                                                                    | 0<br>tithia<br>Line 238<br>Line 259<br>Line 260<br>Line 261<br>Line 259<br>Line 260<br>Line 260<br>Line 260<br>Line 259<br>Line 260<br>Line 259<br>Line 200<br>Line 259                                                                                                    | Funções       [11] NUM: XXXXI ofisida -> C [ 11][31]]       [12] NUM: XXXXI ofisida -> C [ 13] [13] MiG       [13] NUM: XXXXI ofisida -> C [ 13] [13] MiG       [14] NUM: XXXXI ofisida -> C [ 13] [13]       [15] NUM: XXXXI ofisida -> C [ 13] [14]       [14] NUM: XXXXI ofisida -> C [ 13] [14]       [15] NUM: XXXXI ofisida -> C [ 13] [14]       [16] NUM: XXXXI ofisida -> C [ 13] [14]       [17] NUM: XXXXI ofisida -> C [ 13] [14]       [18] NUM: XXXXI ofisida -> C [ 13] [14]       [14] NUM: XXXXI ofisida -> C [ 13] [14]       [15] NUM: XXXXI ofisida -> C [ 13] [14]       [16] NUM: XXXXI ofisida -> C [ 13] [14]       [17] NUM: XXXXI ofisida -> C [ 13] [15]       [18] NUM: XXXXI ofisida -> C [ 13] [16]       [16] NUM: XXXXI ofisida -> C [ 13] [16]       [17] NUM: XXXXI ofisida -> C [ 13] [16]       [18] NUM: XXXXI ofisida -> C [ 13] [16]       [16] NUM: XXXXI ofisida -> C [ 13] [16]       [17] NUM: XXXXI ofisida -> C [ 13] [16]                                                                                                    |
| bg_13d mg 01.20<br>Determine 304.<br>Determine 304.<br>Determine 304                                                                                                    | 100006_00961000_17hOutput     Data He seamfring001000       1 Incodention     #ferencesses       1 Stochestion     #ferencesses       1 Stochestion     #ferencesses       1 Stochestion     #ferencesses       1 Stochestion     #ferencesses       1 Stochestion     #ferencesses       1 Stochestic     11me 216       1 Stochestic     11me 216       1 Stochestic     11me 216       1 Stochestic     11me 216       1 Stochestic     11me 216       1 Stochestic     11me 216       1 Stochestic     11me 216       1 Stochestic     10me 216       1 Stochestic     10me 216       1 Stochestic     10me 216       1 Stochestic     10me 216       1 Stochestic     10me 216       1 Stochestic     10me 216       1 Stochestic     10me 216       1 Stochestic     10me 216       1 Stochestic     10me 216       1 Stochestic     10me 216       1 Stochestic     10me 216       1 Stochestic     10me 216       1 Stoche                                                                                                    | A 1718<br>2 1223<br>3 11223<br>4 11223<br>5 11223<br>5 11223<br>6 11123<br>9 11123<br>9 11123<br>9 11123<br>11123<br>11123                                                                                                    | Data for chapter       Internel       Internel <tr td=""></tr>                                                                                                    | E<br>International Content of Content of Conte                                                                                                    | 0<br>Line 259<br>Line 259<br>Line 250<br>Line 250                                                                                                    | Funções<br>[11_NUM:XXXX] cANH->C [ 11][31]]<br>[11_NUM:XXXX] cField > C [ 9][12_FILI<br>[12_NUM:XXXX] cField > C [ 9][12_FILI<br>[12_NUM:XXXX] rValue > C [ 9][12_FILI<br>[12_NUM:XXXX] cField > C [ 9][12_U[12_U[12_U[12_U[12_U[12_U[12_U[12_U                                                                                                    |
|                                                                                                    |                                                                                                    |                                                                                                    |                                                                                                    |                                                                                                    |                                                                                                    |                                                                                                    |
| big Eld mg 01 _20<br>Documento 2034<br>Participation of the second second se                                                                                                    | L010006_07061000_17hOuts He washing001L000       Tensolise 422.03       Tensolise 422.03       Tensolise 423.03       Tensolise 423.03 </td <td>16 17 18       2     8 1072 31       3     11 12 31       4     11 12 31       5     11 12 31       6     11 12 31       7     11 12 31       8     11 12 31       9     11 12 31       9     11 12 31       10     11 12 31       11     11 12 31       12     11 12 31       13     11 12 31       14     11 23 31       15     12 12 31       15     12 12 31       16     11 23 31       17     11 12 31</td> <td>Bate for checked       I     14720     Faunci       I     41720     Faunci       I     41720     Faunci       I     41720     Faunci       I     41720     Faunci       I     41720     Faunci       I     41780     Faunci       I     41780     Faunci       I     41780     Faunci       I     41780     Faunci       I     41780     Faunci       I     41780     Faunci       I     41780     Faunci       I     41780     Faunci       I     41780     Faunci       I     41780     Faunci       I     41780     Faunci       I     41780     Faunci</td> <td>Constant<br/>Constant<br/>Con</td> <td>0<br/>1004<br/>1006 235<br/>1006 235<br/>1006 235<br/>1006 255<br/>1006 25</td> <td>Funções       D.L. NUM: X0000 (ofisial &gt;&gt; C () 11 (D.L.))       LL, NUM: X0000 (ofisial &gt;&gt; C () 10 (D.L.))       LL, NUM: X0001 (ofisial &gt;&gt; C () 10 (D.L.))       LL, NUM: X0001 (ofisial &gt;&gt; C () 30 (D.L.))       LL, NUM: X0001 (ofisial &gt;&gt; C () 30 (D.L.))       LL, NUM: X0001 (D.L.))       LL, NUM: X0001 (D.L.))       LL, NUM: X0001 (D.L.))       LL, NUM: X0001 (D.L.))       LL, NUM: X0001 (D.L.))       LL, NUM: X0001 (D.L.))       LL, NUM: X0001 (D.L.))  <t< td=""></t<></td> | 16 17 18       2     8 1072 31       3     11 12 31       4     11 12 31       5     11 12 31       6     11 12 31       7     11 12 31       8     11 12 31       9     11 12 31       9     11 12 31       10     11 12 31       11     11 12 31       12     11 12 31       13     11 12 31       14     11 23 31       15     12 12 31       15     12 12 31       16     11 23 31       17     11 12 31                                                                                                    | Bate for checked       I     14720     Faunci       I     41720     Faunci       I     41720     Faunci       I     41720     Faunci       I     41720     Faunci       I     41720     Faunci       I     41780     Faunci       I     41780     Faunci       I     41780     Faunci       I     41780     Faunci       I     41780     Faunci       I     41780     Faunci       I     41780     Faunci       I     41780     Faunci       I     41780     Faunci       I     41780     Faunci       I     41780     Faunci       I     41780     Faunci                                                                                                    | Constant<br>Constant<br>Con                                                                                        | 0<br>1004<br>1006 235<br>1006 235<br>1006 235<br>1006 255<br>1006 25                                                                                                    | Funções       D.L. NUM: X0000 (ofisial >> C () 11 (D.L.))       LL, NUM: X0000 (ofisial >> C () 10 (D.L.))       LL, NUM: X0001 (ofisial >> C () 10 (D.L.))       LL, NUM: X0001 (ofisial >> C () 30 (D.L.))       LL, NUM: X0001 (ofisial >> C () 30 (D.L.))       LL, NUM: X0001 (D.L.))       LL, NUM: X0001 (D.L.))       LL, NUM: X0001 (D.L.))       LL, NUM: X0001 (D.L.))       LL, NUM: X0001 (D.L.))       LL, NUM: X0001 (D.L.))       LL, NUM: X0001 (D.L.)) <t< td=""></t<>       |

Teste Integrado (Equipe de Testes)

[Descrever a sequência dos testes realizados em detalhes e os resultados atingidos. O Print Screen de telas é opcional]

Teste Automatizado (Central de Automação) [Opcional] [Informar as suítes executadas e descrever os resultados atingidos]

#### Dicionário de Dados (Codificação) [Opcional]

[O objetivo é incluir o print-screen da tela do dicionário de dados atualizado quando necessário.]

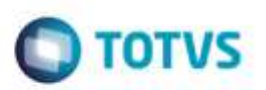

## Outras Evidências

O objetivo é indicar para a equipe de Testes que a informação criada deve ser validada, como por exemplo, publicação de ponto de entrada, etc.

ŝ

in the